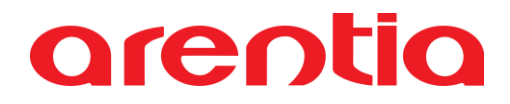

### Manual de utilização do ADD-ON Gestão de Arrendamentos Imobiliários

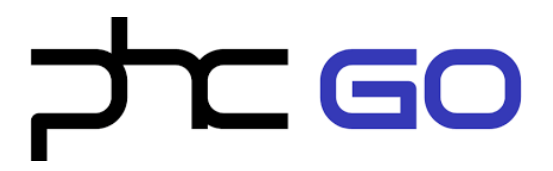

### Índice

| Configurações  | iniciais                 | 3  |
|----------------|--------------------------|----|
| Gestão de Arre | endamentos Imobiliários  | 5  |
| Proprietário   |                          | 6  |
|                | Criar proprietário       | 6  |
|                | Ações disponíveis        | 6  |
| Imóvel         |                          | 9  |
|                | Criar imóvel             | 9  |
|                | Ações disponíveis        | 10 |
| Preponente     |                          | 11 |
|                | Criar preponente         | 11 |
|                | Ações disponíveis        | 11 |
| Arrendamento   | )                        | 13 |
|                | Criar arrendamento       | 13 |
|                | Ações disponíveis        | 14 |
|                | Outros pontos            | 16 |
| Conta corrente | e de Proprietário        | 17 |
|                | Consulta de movimento    | 17 |
|                | Ações disponíveis        | 17 |
| Conta corrente | e de Preponente          | 20 |
|                | Consulta de movimento    | 20 |
|                | Ações disponíveis        | 20 |
| Processamento  | DS                       | 22 |
|                | Atualização de rendas    | 22 |
|                | Emissão de recibos       | 23 |
|                | Emissão de fatura/recibo | 24 |
| Análises       |                          | 26 |
|                | Análise de Proprietário  | 26 |
|                | Análise de Preponente    | 27 |
|                | Análises Gerais          | 28 |
| Dashboard      |                          | 29 |

### **Configurações iniciais**

Antes de começar a utilizar o add-on, devem ser registados os colaboradores que serão Angariadores no ecrã **Colaborador** (menu Definições > Gestão de Arrendamentos Imobiliárias > Colaborador).

| \$<br>Definições                        | ~ |
|-----------------------------------------|---|
| Acessos                                 | > |
| Agenda                                  | > |
| Artigos e Serviços                      | > |
| Códigos                                 | > |
| Correção de Dados                       | > |
| Gerais                                  | > |
| Gestão de Arrendamentos<br>Imobiliários | ~ |
| Colaborador                             | _ |
| Gestão de Dados                         | > |
| Importação de Dados                     | > |
| Impostos                                | > |

*Angariador* é o colaborador que faz a prospeção e recolha de informação do imóvel pretendido pelo cliente e a divulgação de imóveis que o proprietário pretende arrendar.

O campo Angariador não é campo editável. Estão disponíveis duas formas para indicar o que o colaborador receberá: percentagem e valor. Se forem preenchidos os campos percentagem, o colaborador irá receber essa parte do valor total da angariação ou arrendamento realizado; se forem preenchidos os campos valor, o colaborador irá receber esse valor por cada angariação ou arrendamento realizado.

| ☆ Colaborador               |   |                           |     |                            | Ações                |       |         |
|-----------------------------|---|---------------------------|-----|----------------------------|----------------------|-------|---------|
| X Em introdução             |   |                           |     | Todas as a                 | lterações em memória | Grave | Cancele |
| Colaborador Colaborador 2   |   |                           |     | Nº de colaborador<br>13/40 |                      |       |         |
| Dados gerais                |   |                           |     |                            |                      |       |         |
| Angariador<br>Angariador    |   |                           |     |                            |                      |       |         |
| Percentagem principal<br>0  | 5 | Valor principal<br>0,000  | EUR |                            |                      |       |         |
| Percentagem secundária<br>O | 5 | Valor secundário<br>0,000 | EUR |                            |                      |       |         |
|                             |   |                           |     |                            |                      |       |         |
|                             |   |                           |     |                            |                      |       |         |
|                             |   |                           |     |                            |                      |       |         |
| Ŧ                           |   |                           |     |                            |                      |       |         |

Deverá também verificar se os parâmetros estão devidamente configurados. Indo à opção Menu > Definições > Gerais > Parâmetros.

O parâmetro referente à faturação é extremamente importante porque sem ele não será possível criar as faturas partindo do add-on. Este parâmetro serve para configurar a série a usar na faturação ao proprietário.

**Nota:** Apenas é possível configurar uma fatura/recibo visto que o valor da renda já foi recebido pela imobiliária e apenas será "descontado" o valor da comissão ao proprietário.

O outro parâmetro serve para indicar se os movimentos de conta corrente são lançados sempre ao dia 1 ou se com o dia atual.

| ۵ | Definições                      | ~   | ☆ C | Definições - Parâmetros                |       |
|---|---------------------------------|-----|-----|----------------------------------------|-------|
|   | Acessos                         | >   | ×   | Parâmetros                             | Edite |
|   | Agenda                          | >   | >   | Artigos e Serviços                     | ~     |
|   | Artigos e Serviços              | >   |     | Il Hilizanën a Vievalizanën            |       |
|   | Códigos                         | >   | ¥   | Orifização e Aisnaitzação              | ~     |
|   | Correção de Dados               | >   | =,  | Privacidade e Segurança                | ~     |
|   | Gerais                          | ~   |     | Gestão de Arrendamentos Imobiliários   | ^     |
|   | Configuração de<br>Agendamentos |     |     | Fatura-recibo a Proprietário           |       |
|   | Câmbios                         | 1   |     | Fatura-recipo<br>Fatura-Recipo         |       |
|   | Configuração de<br>Impressoras  |     |     |                                        |       |
|   | Dados da Empresa                |     |     | Geral                                  |       |
|   | Parâmetros                      | - 1 |     | Movimentos de c/c são no 1º dia do mês |       |
|   | Referência Interna              |     | Ť   | Geral                                  | ~     |
|   | Vendedores                      |     |     |                                        |       |

### Gestão de Arrendamentos Imobiliários

O add-on de Gestão de Arrendamentos Imobiliários é um add-on que permite fazer a gestão dos arrendamentos dos imóveis, permitindo criar clientes e faturas de forma fácil e quase automática.

Este add-on é composto por seis ecrãs, sendo eles:

- 1. Proprietário,
- 2. Imóvel,
- 3. Conta Corrente de Proprietário,
- 4. Preponente,
- 5. Conta Corrente de Preponente,
- 6. Arrendamento.

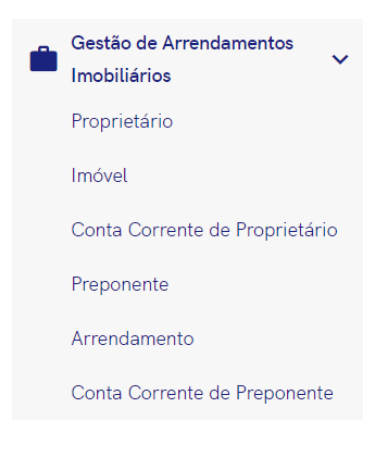

### Proprietário

No ecrã **Proprietário** podem ser introduzidos novos proprietários e ainda editar, eliminar e inativar os proprietários já existentes.

### Criar proprietário

Após clicar na opção *Introduza Proprietário*, será apresentado um ecrã que se encontra dividido em oito separadores:

- Cabeçalho,
- Dados do Proprietário,
- 2º Proprietário,
- Cônjuge,
- Outros,
- Dados Bancários,
- Representante Legal,
- Angariador Imobiliário.

| ☆ P      | roprietário            |                      |                         | Ações                         |               |
|----------|------------------------|----------------------|-------------------------|-------------------------------|---------------|
| ×        | Em introdução          |                      |                         |                               | Grave Cancele |
| ><br>  , | Tipo de proprietário * | Nº de contribuinte * | N° de cliente<br>O      | 🗌 Inativo                     |               |
|          | Proprietário *         |                      | N° de proprietário<br>3 | <sub>País</sub> *<br>Portugal | × •           |
|          | Dados gerais           |                      |                         |                               |               |
|          | Dados do Proprietário  |                      |                         |                               | t≡ ^          |
|          | Morada *               |                      |                         | Código-postal *               |               |
| Ť        | Distrito *             | Concelho *           | Freguesia *             | Zona                          | •             |

No cabeçalho apenas é necessário preencher os campos: país, proprietário, número de contribuinte e tipo de proprietário. O campo do número de proprietário é gerado automaticamente, de forma sequencial, e o campo do número de cliente é atualizado após a criação da ficha de cliente (partindo deste ecrã).

Nos restantes separadores existem apenas alguns campos de preenchimento obrigatório, sendo os restantes de preenchimento opcional. De realçar que no separador Representante Legal existe o campo "Crie cliente para o representante legal" que só deve ser preenchido caso sejam essas as informações a constar na ficha de cliente e, consequentemente, na fatura a criar. Se ele não for selecionado serão utilizadas as informações relativas ao proprietário.

### Ações disponíveis

Cada registo de proprietário terá disponíveis as seguintes Ações:

- Crie cliente
- Crie cliente rep. legal

- Crie imóvel
- Crie contrato de arrendamento

| 🕸 Proprietário                  |                       |                                 | Ações Introduza Proprietário |
|---------------------------------|-----------------------|---------------------------------|------------------------------|
| X Feche                         |                       | Edite Duplique Apague           | e Imprima Descarregue Envie  |
| > Reduza registo                | Dados do Proprietário |                                 | t≡ ^                         |
| Adicione registo aos favoritos  | Morada *              |                                 | Codigo-postal *              |
| ➡ Ações do registo Proprietário | Distrito *            | Freguesia *                     |                              |
| Adicione tarefa                 | (Tino de documento *  | Cata de validade do documento * |                              |
| Crie cliente                    | Cartão de cidadão     |                                 |                              |
| Crie cliente rep. legal         | Estado civil *        | Data de nascimento *            |                              |
| Crie contrato de arrendamento   | Solteiro              |                                 |                              |
| Crie imóvel                     | E-mail *              |                                 | Telemóvel *                  |
| Envie e-mail                    |                       |                                 |                              |
| ↑ Volte ao topo                 |                       |                                 |                              |

### Crie cliente

Esta ação permite criar uma ficha de cliente de forma quase automática, para que posteriormente seja possível emitir a fatura referente ao serviço prestado pela imobiliária.

A ação irá abrir o ecrã de **Clientes** e os dados em comum são preenchidos com a informação que constar na ficha de proprietário. No fim de validar a informação, bastará gravar e o cliente ficará criado.

| ☆ (     | Clientes                    |     |                                        |      |                  |                          | Ações |       |       |
|---------|-----------------------------|-----|----------------------------------------|------|------------------|--------------------------|-------|-------|-------|
| ×       | Em introdução               |     |                                        |      |                  |                          | Grav  | e Can | icele |
| ><br>≡. | País *<br>Portugal          | × • | Número de Contribuinte *<br>9999999990 | 9/20 | N° cliente<br>39 | <br>Estabelecimento<br>0 |       |       | _     |
|         | Cliente *<br>Proprietário 1 |     |                                        |      |                  | <br>🗌 Inativo            |       |       |       |
|         | Dados gerais                |     |                                        |      |                  |                          |       |       |       |
|         | Detalhes                    |     |                                        |      |                  |                          |       | t≡    | ~     |
|         | Classificação               |     |                                        |      |                  |                          |       |       | ~     |
|         | Financeiro                  |     |                                        |      |                  |                          |       |       | ~     |
| Ť       | Identificação               |     |                                        |      |                  |                          |       |       |       |

### Crie cliente rep. legal

Esta ação permite criar uma ficha de cliente de forma quase automática, para que posteriormente seja possível emitir a fatura referente ao serviço prestado pela imobiliária.

A ação irá abrir o ecrã de **Clientes** e os dados em comum são preenchidos com a informação que constar na ficha de proprietário, no separador Representante Legal. No fim de validar a informação, bastará gravar e o cliente ficará criado.

### Crie imóvel

Esta ação permite criar uma ficha de imóvel com os dados relativos ao proprietário já preenchidos.

A ação irá abrir o ecrã de **Imóvel** e os dados do proprietário já irão estar preenchidos com a informação que constar na ficha de proprietário.

#### Crie contrato de arrendamento

Esta ação permite criar uma ficha de arrendamento com os dados relativos ao proprietário já preenchidos.

A ação irá abrir o ecrã de **Arrendamento** e os dados do proprietário já irão estar preenchidos com a informação que constar na ficha de proprietário.

### Imóvel

No ecrã **Imóvel** podem ser introduzidos novos imóveis e ainda editar e eliminar os imóveis já existentes. Para criar uma ficha para um imóvel, existem duas formas:

- 1. a partir do ecrã **Proprietário**, através da ação "Crie imóvel"
- 2. ou diretamente no ecrã Imóvel.

A primeira opção tem a vantagem de os dados do proprietário serem preenchidos de forma automática na ficha do imóvel, não sendo necessário voltar a inseri-los; na segunda opção terá de preencher todos os dados referentes ao proprietário.

### Criar imóvel

Após clicar na opção *Introduza Imóvel,* será apresentado um ecrã que se encontra dividido em onze separadores:

- Cabeçalho,
- Dados do Imóvel,
- Detalhes do Imóvel,
- Licenças,
- Certificado Energético,
- Registos,
- Controlo de Placas,
- Informações Adicionais,
- Proposta.

| ☆ I    | móvel                  |              |   |                         | Ações Introduza Imóvel              |   |
|--------|------------------------|--------------|---|-------------------------|-------------------------------------|---|
| ×      | Em introdução          |              |   |                         | Grave Cancele                       | l |
| ><br>5 | Imóvel *               |              |   | n° do imóvel            | _                                   | l |
|        | Proprietário *         |              | • | Nº do proprietário<br>O | Finalidade                          |   |
|        | Tipo de imóvel *       | ▼ Situação * | • | Estado *                | Mediadora Contratada em Regime de * | I |
|        | Introduza um valor     |              |   |                         |                                     | I |
|        | Dados gerais           |              |   |                         |                                     | I |
|        | Dados do Imóvel        |              |   |                         | 10 🗸                                | l |
|        | Detalhes do Imóvel     |              |   |                         | ~                                   | I |
|        | Licenças               |              |   |                         | ~                                   | l |
|        | Certificado Energético |              |   |                         | ~                                   | I |
|        | Registos               |              |   |                         | ~                                   |   |
| Ť      | Controlo de Placas     |              |   |                         | ×                                   |   |

No cabeçalho é necessário preencher os campos: imóvel (identificação do mesmo), proprietário, finalidade, tipo de imóvel, situação, estado e regime de contrato da mediadora (se é exclusivo ou não). O campo do número de imóvel é gerado automaticamente, de forma sequencial, e o campo do número de proprietário é preenchido após a escolha do proprietário.

Nos restantes separadores existem apenas alguns campos de preenchimento obrigatório, sendo os restantes de preenchimento opcional. De realçar que no separador Dados do Imóvel, os campos relativos à morada do imóvel são de preenchimento obrigatório.

### Ações disponíveis

Cada registo de imóvel terá disponível a Ação "Crie contrato de arrendamento".

| ☆ Imóvel                       |                                             |             |   |                        | Ações Introduza Imóvel              |
|--------------------------------|---------------------------------------------|-------------|---|------------------------|-------------------------------------|
| X Feche                        |                                             |             |   | Edite Duplique Apague  | Imprima Descarregue Envie           |
| > Reduza registo               | Imóvel *                                    |             |   | Nº do imóvel           |                                     |
| Adicione registo aos favoritos | Imóvel Arrendamento                         |             |   | 1                      |                                     |
| 🚍 Ações do registo             | Proprietário *<br>Proprietário Arrendamento |             | Θ | № do proprietário<br>1 | Finalidade<br>Arrendamento          |
| Imóvel 🗸                       |                                             |             |   |                        |                                     |
| Adicione tarefa                | Tipo de imóvel *                            | Situação *  |   | Estado *               | Mediadora Contratada em Regime de * |
| Crie contrato de arrendamento  | Apartamento                                 | Novo        |   | Ativo                  | Exclusividade                       |
| Envie e-mail                   | Dados gerais Análises                       | Comentários |   |                        |                                     |
| Exporte registo                |                                             |             |   |                        |                                     |
| Imprima                        | Dados do Imóvel                             |             |   |                        | t≡ ↓                                |
| ↑ Volte ao topo                | Detalhes do Imóvel                          |             |   |                        | ~                                   |

#### Crie contrato de arrendamento

Esta ação permite criar uma ficha de arrendamento com os dados relativos ao imóvel já preenchidos.

A ação irá abrir o ecrã de **Arrendamento** e os dados do imóvel já irão estar preenchidos com a informação que constar na ficha de imóvel.

### Preponente

No ecrã **Preponente** podem ser introduzidos novos preponentes e ainda editar, eliminar e inativar os preponentes já existentes.

### **Criar preponente**

Após clicar na opção *Introduza Preponente*, será apresentado um ecrã que se encontra dividido em dez separadores:

- Cabeçalho,
- Informações Pessoais,
- Dados do Imóvel,
- Cônjuge,
- Fiador,
- Outros,
- Dados Bancários,
- Dados Profissionais,
- Representante Legal,
- Angariador Imobiliário.

| ☆ P     | reponente            |                      |                  | Ações         | Introduza Preponente |
|---------|----------------------|----------------------|------------------|---------------|----------------------|
| ×       | Em introdução        |                      |                  |               | Grave                |
| ><br>≡, | Tipo de preponente * | Nº de contribuinte * |                  | 🗌 Inativo     |                      |
|         | Prenonente *         |                      | N° de preponente |               |                      |
|         |                      |                      |                  |               |                      |
|         | Dados gerais         |                      |                  |               |                      |
|         | Informações Pessoais |                      |                  |               | t≡ ^                 |
|         | Morada fiscal        |                      |                  | Código-postal |                      |
| Ť       | Distrito             | Concelho             | Freguesia        | Zona          | •                    |

No cabeçalho apenas é necessário preencher os campos: preponente, número de contribuinte e tipo de preponente. O campo do número de preponente é gerado automaticamente, de forma sequencial.

Nos restantes separadores existem apenas alguns campos de preenchimento obrigatório, sendo os restantes de preenchimento opcional. De realçar que no separador Informações Pessoais, os campos relativos aos contactos do preponente são de preenchimento obrigatório.

#### Ações disponíveis

Cada registo de preponente terá disponível a Ação "Crie contrato de arrendamento".

| ☆ Preponente                     | r Preponente Ações Introduza Preponente   |                                                 |  |  |  |  |  |  |
|----------------------------------|-------------------------------------------|-------------------------------------------------|--|--|--|--|--|--|
| X Feche                          |                                           | Edite Duplique Apague Imprima Descarregue Envie |  |  |  |  |  |  |
| > Reduza registo                 | Tipo de preponente " Nº de contribuinte " |                                                 |  |  |  |  |  |  |
| ☆ Adicione registo aos favoritos | Particular 99999990                       | Inativo                                         |  |  |  |  |  |  |
| ➡ Ações do registo               | Preponente "<br>Preponente arrendamento   | № de preponente<br>1                            |  |  |  |  |  |  |
| Preponente 🗸                     |                                           |                                                 |  |  |  |  |  |  |
| Adicione tarefa                  | Dados gerais Análises Comentários         |                                                 |  |  |  |  |  |  |
| Crie contrato de arrendamento    |                                           |                                                 |  |  |  |  |  |  |
| Envie e-mail                     | Informações Pessoais                      | t≣ ^                                            |  |  |  |  |  |  |
| Exporte registo                  | Morada fiscal                             | Codigo-postal                                   |  |  |  |  |  |  |
| Imprima                          | Distrito                                  | Freguesia                                       |  |  |  |  |  |  |
| ↑ Volte ao topo                  |                                           |                                                 |  |  |  |  |  |  |

### Crie contrato de arrendamento

Esta ação permite criar uma ficha de arrendamento com os dados relativos ao preponente já preenchidos.

A ação irá abrir o ecrã de **Arrendamento** e os dados do preponente já irão estar preenchidos com a informação que constar na ficha do preponente.

### Arrendamento

No ecrã **Arrendamento** podem ser introduzidos novos contratos de arrendamento e ainda editar e eliminar os contratos já existentes. Para criar uma ficha de arrendamento, existem quatro formas:

- 1. a partir do ecrã Proprietário, através da ação "Crie contrato de arrendamento",
- 2. a partir do ecrã Imóvel, através da ação "Crie contrato de arrendamento ",
- 3. a partir do ecrã Preponente, através da ação "Crie contrato de arrendamento",
- 4. ou diretamente no ecrã Arrendamento.

As primeiras três opções têm a vantagem de os dados comuns entre os dois ecrãs (origem e destino) serem preenchidos de forma automática na ficha de arrendamento, não sendo necessário voltar a inseri-los; na última opção terão de ser preenchidos todos os dados referentes ao proprietário, preponente e imóvel.

### Criar arrendamento

Após clicar na opção *Introduza Arrendamento*, será apresentado um ecrã que se encontra dividido em seis separadores:

- Cabeçalho,
- Arrendamento,
- Intervenientes,
- Atualização de Rendas
- Renovação do Contrato,
- Outros.

| ☆ A    | rrendamento                     |                      |                               |                        | Ações Introduza Arrendamento |
|--------|---------------------------------|----------------------|-------------------------------|------------------------|------------------------------|
| ×      | Em introdução                   |                      |                               |                        | Grave Cancele                |
| ><br>= | Nº do contrato<br>5             | Data *<br>06.02.2023 |                               | Estado "<br>Disponível | × •                          |
|        | Imóvel *                        |                      | V <sup>4</sup> do imovel<br>0 |                        |                              |
|        | 🗌 Efetua Gestão de Arrendamento |                      |                               |                        |                              |
|        | Dados gerais                    |                      |                               |                        |                              |
|        | Arrendamento                    |                      |                               |                        | IE 🗸                         |
|        | Intervenientes                  |                      |                               |                        | ~                            |
|        | Atualização de Rendas           |                      |                               |                        | ~                            |
|        | Renovação do Contrato           |                      |                               |                        | ~                            |
|        | Outros                          |                      |                               |                        | ~                            |
|        |                                 |                      |                               |                        |                              |
|        |                                 |                      |                               |                        |                              |
| Ť      |                                 |                      |                               |                        |                              |

No cabeçalho é necessário preencher os campos: data, imóvel e estado. O campo do número de contrato é gerado automaticamente, de forma sequencial, e o campo do número de imóvel é preenchido após a escolha do imóvel.

No campo Imóvel apenas irão aparecer imóveis que não estejam arrendados. Em relação ao campo Estado, este aparece preenchido, por defeito, com a opção "Disponível", o que significa que o processo de arrendamento ainda não se encontra a decorrer. Quando este estiver assinado, basta alterar o Estado para

"Arrendado", que o estado do Imóvel será atualizado para "Arrendado". Quando o contrato terminar e não for renovado existe a opção "Terminado", que irá alterar o estado do imóvel para "Ativo".

Ao ativar o campo "Efetua Gestão de Arrendamento" serão disponibilizadas as ações que permitem lançar o aprovisionamento das rendas a pagar/receber, na conta corrente do preponente/proprietário.

Nos restantes separadores existem apenas alguns campos de preenchimento obrigatório, sendo os restantes de preenchimento opcional. De realçar que no separador Arrendamento, os campos relativos às datas de contrato e à periocidade são de preenchimento obrigatório. No separador Intervenientes, os campos do proprietário e do preponente também são de preenchimento obrigatório.

### Ações disponíveis

Cada registo de arrendamento terá disponíveis as seguintes Ações:

- Fature a proprietário,
- Lance movimento em C/C de preponente,
- Lance movimento em C/C de proprietário,
- Lance movimentos rendas a pagar em C/C de preponente,
- Lance movimentos rendas a receber em C/C de proprietário.

| 🕸 Arrendamento                                                          |                      |              |                      |       |              |       |          |        | Açõe    | s           | Arrendamento |
|-------------------------------------------------------------------------|----------------------|--------------|----------------------|-------|--------------|-------|----------|--------|---------|-------------|--------------|
| X Feche                                                                 |                      |              |                      |       |              | Edite | Duplique | Apague | Imprima | Descarregue | Envie        |
| > Reduza registo                                                        | Nº do contrato       |              | Data "<br>30.01.2023 | (iii) |              |       |          | Estad  | o "     |             |              |
| Adicione registo aos favoritos                                          |                      |              |                      |       |              |       |          |        |         |             |              |
| 🚍 Ações do registo                                                      | Imóvel *             |              |                      |       | N° do imóvel |       |          |        |         |             |              |
|                                                                         | Imóvel teste         |              |                      |       | 3            |       |          |        |         |             |              |
| Envie e-mail                                                            |                      |              |                      |       |              |       |          |        |         |             |              |
| Exporte registo                                                         | ✓ Efetua Gestão de / | Arrendamento |                      |       |              |       |          |        |         |             |              |
| Fature a proprietario                                                   | Dados gerais         | Análises     | Comentários          |       |              |       |          |        |         |             |              |
| Lance movimento em C/C de<br>preponente<br>Lance movimento em C/C de    | Arrendamento         |              |                      |       |              |       |          |        |         |             | t≡ ~         |
| proprietário<br>Lance movimentos rendas a pagar<br>em C/C de preponente | Intervenientes       |              |                      |       |              |       |          |        |         |             | ~            |
| Lance movimentos rendas a<br>receber em C/C de proprietário             | Atualização de Reno  | las          |                      |       |              |       |          |        |         |             | ~            |
| ↑ Volte ao topo                                                         | Renovação do Contr   | rato         |                      |       |              |       |          |        |         |             | ~            |

#### Fature a proprietário

Esta ação permite criar uma fatura para o proprietário, com os dados relativos à comissão da caução do contrato. **Nota:** esta opção só irá aparecer se o contrato estiver com o estado "Arrendado", se a caução ainda não tiver sido paga e se a comissão for superior a zero.

A ação irá abrir o ecrã de faturação, em modo de introdução, na série configurada nos parâmetros, com os dados relativos ao proprietário preenchidos (caso já exista ficha de cliente criada).

| ☆ F    | aturação - Fatura/Recibo        |                                              |   |   |                               |                |                |                          | @ Açã    | les Int    |     |         |
|--------|---------------------------------|----------------------------------------------|---|---|-------------------------------|----------------|----------------|--------------------------|----------|------------|-----|---------|
| ×      | Em introdução Rascunho          |                                              |   |   |                               |                |                |                          |          | Gr         | ive | Cancele |
| ><br>= | Nº documento<br>0               | Data do documento *<br>06.02.2023            |   |   | Hora do documento<br>14:49:00 |                | Q              | Vencimento<br>06.02.2023 |          |            |     |         |
|        | Cliente *<br>Proprietário teste |                                              | × | • | N° cliente<br>42              |                |                | Estabelecimento<br>0     |          |            |     | _       |
|        | Dados gerais                    |                                              |   |   |                               |                |                |                          |          |            |     |         |
|        | Detalhes                        |                                              |   |   |                               |                |                |                          |          |            | 1E  | ^       |
|        | Copie documentos Importe linhas |                                              |   |   |                               |                |                |                          | 0        | 8 0        | ٥   | >       |
|        | Referência                      | Designação                                   |   |   | Quantidade                    | Preço unitário | Tabela de IVA  |                          |          | Total      |     |         |
|        | + =+                            | Faturação do contrato nº4 referente à caução |   |   | 2,0                           |                | PT Normal - 23 | ,00%                     |          |            | 1   | i i     |
| Ť      |                                 |                                              |   |   |                               |                | Regis          | tos por página: 10       | <b>v</b> | 1 - 1 de 1 | < : | >       |

Ao assinar a fatura, será criado o movimento correspondente na conta-corrente do proprietário. Se a fatura for anulada, esse movimento será marcado como anulado. Se for emitida uma nota de crédito para essa fatura irá aparecer o movimento correspondente na conta-corrente do proprietário.

#### Lance movimento em C/C de preponente

Esta ação permite criar um movimento de conta corrente para o preponente, com os dados relativos ao contrato já preenchidos.

A ação irá abrir o ecrã de conta corrente de preponente, em modo de introdução, com os dados relativos ao preponente e ao contrato preenchidos. Terá apenas de ser selecionado a descrição do movimento e preencher o valor no campo respetivo (débito ou crédito).

### Lance movimento em C/C de proprietário

Esta ação permite criar um movimento de conta corrente para o proprietário, com os dados relativos ao contrato já preenchidos.

A ação irá abrir o ecrã de conta corrente de proprietário, em modo de introdução, com os dados relativos ao proprietário e ao contrato preenchidos. Terá apenas de ser selecionado a descrição do movimento e preencher o valor no campo respetivo (débito ou crédito).

### Lance movimentos rendas a pagar em C/C de preponente

Esta ação permite lançar os movimentos de conta corrente de preponente referentes às rendas por pagar, conforme a periodicidade indicada no contrato.

A ação irá criar os movimentos de forma automática, aparecendo disponíveis no ecrã e no extrato de conta corrente na ficha do preponente. **Nota:** depois de lançados os movimentos, não será possível voltar a lançar em massa. Se forem todos anulados, os movimentos terão de ser lançados manualmente.

### Lance movimentos rendas a receber em C/C de proprietário

Esta ação permite lançar os movimentos de conta corrente de proprietário referentes às rendas a receber, conforme a periodicidade indicada no contrato.

A ação irá criar os movimentos de forma automática, aparecendo disponíveis no ecrã e no extrato de conta corrente na ficha do proprietário. **Nota:** depois de lançados os movimentos, não será possível voltar a lançar em massa. Se forem todos anulados, os movimentos terão de ser lançados manualmente.

**Alerta:** se o valor da renda não tiver sido preenchido corretamente e os movimentos já tiverem sido lançados, deve ser realizada um Atualização de rendas, a começar na data da primeira renda, com a diferença para o valor pretendido.

### **Outros pontos**

Para o envio de email, está disponível um template com texto já predefinido para informar o preponente da atualização da renda.

Na impressão, está disponível um relatório referente ao contrato, que será preenchido com a informação disponível na ficha do proprietário e na ficha do preponente.

### Conta corrente de Proprietário

No ecrã **Conta corrente de Proprietário** podem ser consultados e inativados os movimentos de conta corrente de todos os proprietários.

### Consulta de movimento

Ao consultar um movimento será apresentado um ecrã que se encontra dividido em dois separadores:

- Cabeçalho,
- Detalhes.

| ☆ <b>C</b> | conta Corrente de Proprietário |                 |                    |                              | Ações         |
|------------|--------------------------------|-----------------|--------------------|------------------------------|---------------|
| ×          |                                |                 |                    | Duplique Apague Imprima Desc | arregue Envie |
| >          | Descrição do Movimento         | Nº do documento | Data do movimento  | Mês                          |               |
|            | Renda a receber - 4.2023       | 6               | 27.04.2023         | 💼 abril                      |               |
| ☆          |                                |                 |                    |                              |               |
| _          | Proprietário                   |                 | Nº do proprietário |                              |               |
| -          | Proprietário Arrendamento      | G               | 1                  |                              |               |
|            |                                |                 |                    |                              |               |
|            | Nº do contrato                 | N° do imóvel    |                    | _                            |               |
|            | 2                              | 1               |                    | 🗋 Anulado                    |               |
|            |                                |                 |                    |                              |               |
|            | Dados gerais Análises Comentá  | rios            |                    |                              |               |
|            |                                |                 |                    |                              |               |
|            | Detalhes                       |                 |                    |                              | <u>+</u> ^    |
|            |                                | Crédito *       |                    |                              |               |
| Ť          |                                |                 |                    |                              |               |

No cabeçalho vão aparecer os campos: descrição do movimento, data do movimento, mês, proprietário, número do proprietário, número do contrato, número do imóvel e anulado. O campo do número de documento é gerado automaticamente, de forma sequencial, dentro de cada descrição de movimento. Ao criar movimentos do tipo "Pagamento líquido" irá aparecer o campo movimento a regularizar, para identificar a renda que está a ser regularizada.

No separador Detalhes é onde estará preenchido o valor do movimento, com identificação do tipo de movimento (débito ou crédito).

### Ações disponíveis

Cada registo de conta corrente de proprietário terá disponíveis as seguintes *Ações*:

- Anule movimento,
- Fature a proprietário

| 🕸 Conta Corrente de Pre                                                      | ☆ Conta Corrente de Proprietário                   |                      |                                 |                              |       |  |  |  |  |
|------------------------------------------------------------------------------|----------------------------------------------------|----------------------|---------------------------------|------------------------------|-------|--|--|--|--|
| X Feche                                                                      |                                                    |                      | Edite                           | Apague Imprima Descarregue E | Invie |  |  |  |  |
| > Reduza registo                                                             | Descrição do Movimento<br>Renda a receber - 4.2023 | Nº do documento<br>6 | Data do movimento<br>27.04.2023 | Més<br>abril                 |       |  |  |  |  |
| <ul> <li>Adicione registo aos favoritos</li> <li>Ações do registo</li> </ul> | Proprietário                                       |                      | N° do proprietário              |                              |       |  |  |  |  |
| Conta Corrente de Proprietário 🗸 🗸                                           | Proprietário Arrendamento                          | NR do institud       | 1                               |                              |       |  |  |  |  |
| Adicione tarefa<br>Anule movimento                                           | 2                                                  | n' oo imover<br>1    |                                 | 🗌 Anulado                    |       |  |  |  |  |
| Envie e-mail                                                                 | Dados gerais Análises Coment                       | tários               |                                 |                              |       |  |  |  |  |
| Exporte registo<br>Fature a proprietário                                     | Detalhes                                           |                      |                                 | <del>*</del>                 | ^     |  |  |  |  |
| Imprima                                                                      |                                                    | Crédito *            |                                 |                              |       |  |  |  |  |
| T Volte ao topo                                                              |                                                    |                      |                                 |                              |       |  |  |  |  |

### Anule movimento

Esta ação permite anular um movimento de conta corrente, para que fique disponível para nova regularização.

A ação está disponível em todos os movimentos, desde que não exista uma fatura associada à mesma. Nesse caso já não será possível anular o movimento, tendo de ser anulada a fatura referente ao mesmo. Se for anulado um movimento do tipo "Renda a receber", terá de ser lançado novamente de forma manual (sem ser por registo automático das rendas).

### Fature a proprietário

Esta ação permite criar uma fatura para o proprietário, com os dados relativos à comissão da renda. **Nota:** esta opção só irá aparecer se o movimento estiver por regularizar, for do tipo "Renda a receber" e se a comissão for superior a zero.

A ação irá abrir o ecrã de faturação, em modo de introdução, na série configurada nos parâmetros, com os dados relativos ao proprietário preenchidos (caso já exista ficha de cliente criada) e com a indicação da renda a regularizar.

| ☆ F     | aturação - Fatura/Re                       | ecibo          |                                                    |           |   |                               |                |             |                          | Ações        | Introdu |         |   |
|---------|--------------------------------------------|----------------|----------------------------------------------------|-----------|---|-------------------------------|----------------|-------------|--------------------------|--------------|---------|---------|---|
| ×       | Em introdução Rascunho                     |                |                                                    |           |   |                               |                |             |                          |              | Grave   | Cancele |   |
| ><br>=, | N° documento                               |                | Data do documento *<br>06.02.2023                  |           |   | Hora do documento<br>15:07:41 |                | 0           | Vencimento<br>06.02.2023 |              |         | t       | 3 |
|         | <sup>Cliente *</sup><br>Proprietário teste |                |                                                    | ×         | • | N° cliente<br>42              |                |             | Estabelecimento          |              |         |         | _ |
|         | Dados gerais                               |                |                                                    |           |   |                               |                |             |                          |              |         |         | I |
|         | Detalhes                                   |                |                                                    |           |   |                               |                |             |                          |              |         | t≡ ^    | Ľ |
|         | Copie documentos                           | Importe linhas |                                                    |           |   |                               |                |             |                          | 0            | 8       | s >     |   |
|         |                                            | Referência     | Designação                                         |           |   | Quantidade                    | Preço unitário | Tabela de l | VA                       |              | Total   |         |   |
|         | + ≡+                                       |                | Faturação do contrato nº4 referente à renda do mês | maio/2023 |   | 1,0                           | _              | PT Norm     | nal - 23,00%             |              |         | •       |   |
| Ť       |                                            |                |                                                    |           |   |                               |                | Regis       | tos por página: 10       | <u>v</u> 1-1 | de 1 🔍  | >       |   |

Ao assinar a fatura, será criado o movimento correspondente na conta-corrente do proprietário. Se a fatura for anulada, esse movimento será marcado como anulado. Se for emitida uma nota de crédito para essa fatura irá aparecer o movimento correspondente na conta-corrente do proprietário.

### Conta corrente de Preponente

No ecrã **Conta corrente de Preponente** podem ser consultados e inativados os movimentos de conta corrente de todos os preponentes.

#### Consulta de movimento

Ao consultar um movimento será apresentado um ecrã que se encontra dividido em dois separadores:

- Cabeçalho,
- Detalhes.

| ☆ C | Conta Corrente de Preponente | 9               |                     |                            | Ações      |
|-----|------------------------------|-----------------|---------------------|----------------------------|------------|
| ×   |                              |                 | Edite Duplique      | Apague Imprima Descarregue | Envie      |
| >   | Descrição do movimento       | Nº do documento | Data de movimento * | Més                        |            |
| · · | Renda a pagar - 4.2023       | 3               | 01.04.2023          | abril                      |            |
| ☆   |                              |                 |                     |                            |            |
| _   | Preponente                   |                 | N° de preponente    |                            |            |
| -   | Preponente arrendamento      | Ð               | 1                   |                            |            |
|     | Nº do contrato<br>1          |                 |                     | Anulado                    |            |
|     | Dados gerais Análises Cor    | nentários       |                     |                            |            |
|     | Detalhes                     |                 |                     |                            | <b>+</b> ^ |
| Ť   | Debito *                     |                 |                     |                            |            |

No cabeçalho vão aparecer os campos: descrição do movimento, data do movimento, mês, preponente, número do preponente, número do contrato e anulado. O campo do número de documento é gerado automaticamente, de forma sequencial, dentro de cada descrição de movimento. Ao criar movimentos do tipo "N/Recibo" irá aparecer o campo movimento a regularizar, para identificar a renda que está a ser regularizada.

No separador Detalhes é onde estará preenchido o valor do movimento, com identificação do tipo de movimento (débito ou crédito).

### Ações disponíveis

Cada registo de conta corrente de proprietário terá disponível a Ação "Anule movimento".

| ☆ Conta Corrente de Preponente                                             |                                                  |                       |                                   |                |             |            |  |  |
|----------------------------------------------------------------------------|--------------------------------------------------|-----------------------|-----------------------------------|----------------|-------------|------------|--|--|
| X Feche                                                                    |                                                  |                       | Edite Duplique                    | Apague Imprima | Descarregue | Envie      |  |  |
| <ul> <li>Reduza registo</li> <li>Adicione registo aos favoritos</li> </ul> | Descrição do movimento<br>Renda a pagar - 5.2023 | Nº do documento<br>13 | Data de movimento *<br>01.05.2023 | Mēs<br>maio    |             |            |  |  |
| ➡ Ações do registo                                                         | Preponente<br>Preponente arrendamento            | G                     | N° de preponente<br>1             |                |             |            |  |  |
| Conta Corrente de Preponente V<br>Adicione tarefa<br>Anule movimento       | Nº do contrato<br>1                              |                       |                                   | 🗌 Anulado      |             |            |  |  |
| Envie e-mail<br>Exporte registo                                            | Dados gerais Análises Coment                     | ários                 |                                   |                |             |            |  |  |
| Imprima                                                                    | Detalhes                                         |                       |                                   |                | 4           | <u>+</u> ^ |  |  |
| T Volte ao topo                                                            | Debito *                                         |                       |                                   |                |             |            |  |  |

### Anule movimento

Esta ação permite anular um movimento de conta corrente, para que fique disponível para nova regularização.

A ação está disponível em todos os movimentos. Se for anulado um movimento do tipo "Renda a pagar", terá de ser lançado novamente de forma manual (sem ser por registo automático das rendas).

### **Processamentos**

No menu dos processamentos (menu Processamentos e SAF-T(PT) > Processamentos e Emissões) existem disponíveis três para auxiliar na emissão de documentos em massa, sendo eles:

- Atualização de rendas,
- Emissão de recibos,
- Emissão de fatura/recibo.

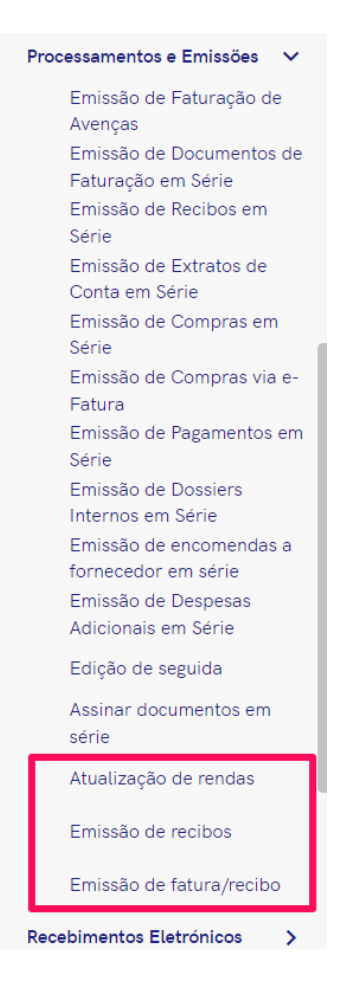

### Atualização de rendas

É um processamento que permite ao utilizador atualizar as rendas dos contratos ativos de forma automática. Ao iniciar novo processamento, será pedido como serão aumentadas as rendas (valor ou percentagem), o valor/percentagem a aumentar e a data da atualização. Esta será a data a partir de quando o novo valor da renda entrará em vigor. Se o valor for preenchido com valor negativo (- XX), a renda será reduzida nesse valor.

| ☆ P | 🖈 Processamentos e Emissões - Atualização de rendas 💿 🗛 Ações Nova emissão |                                |                                |                                   |  |  |  |  |  |
|-----|----------------------------------------------------------------------------|--------------------------------|--------------------------------|-----------------------------------|--|--|--|--|--|
| ×   | X 🕐 Dados — (2) Seleção — (3) Arranque Anterior Seguinte                   |                                |                                |                                   |  |  |  |  |  |
| >   | Aumento em * Valor X -                                                     | Velor a aumentar (€) *<br>0,00 | Valor a aumentar (%)<br>0,0000 | Data de atualização<br>08.03.2023 |  |  |  |  |  |
| =   |                                                                            |                                |                                |                                   |  |  |  |  |  |

Ao preencher os devidos campos e clicar no botão "Seguinte", será apresentada uma listagem com os imóveis e seus respetivos preponente e proprietário, bem como o valor da renda atual e o novo valor da renda, calculado com base no que foi inserido no ecrã anterior.

Devem ser selecionados os imóveis que se pretende atualizar o valor da renda e escolher a opção "Atualizar rendas selecionadas"; se for para atualizar todas as rendas, basta escolher a opção "Atualizar todas as rendas".

| ☆ P | Processamentos e Emissões - Atualização de rendas |                          |                        |                           |                    |                           |                |                    |                               |                        |
|-----|---------------------------------------------------|--------------------------|------------------------|---------------------------|--------------------|---------------------------|----------------|--------------------|-------------------------------|------------------------|
| ×   | <b>o</b>                                          | ados 📀 📀 Seleção         |                        |                           |                    |                           |                |                    | Anteri                        | ior Seguinte           |
| >   |                                                   |                          |                        |                           |                    |                           |                |                    | Filtre                        | ۹ 🖬                    |
| =   |                                                   | Imóvel                   | N° do preponente       | Preponente                | Nº do proprietário | Proprietário              | Nº do contrato | Valor da renda (€) | Valor da renda atualizada (€) | Data da<br>atualização |
|     |                                                   | Imóvel Arrendamento      | 1                      | Preponente arrendamento   | 1                  | Proprietário Arrendamento | 1              | 512                | 514                           | 2023-03-<br>08         |
|     |                                                   | Imóvel teste             | 2                      | Preponente arrendamento 2 | 3                  | Proprietário teste        | 4              | 450                | 452                           | 2023-03-<br>08         |
|     |                                                   |                          |                        |                           |                    |                           |                | Registos por p     | igina: 10 💌 1 - 2 de 2        | < >                    |
| Ť   | Atual                                             | lizar todas as rendas At | ualizar rendas selecio | nadas                     |                    |                           |                |                    |                               |                        |

Após a atualização das rendas, o processamento será finalizado e será enviado automaticamente um email para os proprietários e os preponentes com a nova atualização.

#### Emissão de recibos

É um processamento que permite ao utilizador fazer o lançamento dos pagamentos feitos pelos preponentes, na conta corrente, de forma automática. Ao iniciar novo processamento, será pedido qual a data para filtrar a emissão dos recibos (por emitir), os preponentes (um específico ou todos) e a data de emissão do movimento.

| ☆ P | ☆ Processamentos e Emissões - Emissão de recibos |                  |              |   |                                 |                   |  |
|-----|--------------------------------------------------|------------------|--------------|---|---------------------------------|-------------------|--|
| ×   | 🧿 Dados — 🕘 Seleção                              | o — (3) Arranque |              |   |                                 | Anterior Seguinte |  |
| >   | Por emitir até<br>06.02.2023                     |                  | Preponente * | • | Data de emissão *<br>06.02.2023 |                   |  |
| =   |                                                  |                  |              |   |                                 |                   |  |
|     |                                                  |                  |              |   |                                 |                   |  |

Ao preencher os devidos campos e clicar no botão "Seguinte", será apresentada uma listagem com as rendas pendentes de pagamento, calculadas com base nos dados inseridos no ecrã anterior.

Devem ser selecionados movimentos que se pretendem regularizar com os pagamentos feitos pelos respetivos preponentes e escolher a opção "Emitir para os arrendamentos selecionados"; se for para emitir para todos os movimentos, basta escolher a opção "Emitir para todos os arrendamentos".

| ☆ F | Processamentos e Emissões - Emiss  | ão de recibos                 |                         |                | Ações                       |                          |
|-----|------------------------------------|-------------------------------|-------------------------|----------------|-----------------------------|--------------------------|
| ×   | 🥑 Dados — 📀 Seleção — ③ Arrangu    |                               |                         |                | Anterio                     | r Seguinte               |
| >   |                                    |                               |                         |                | Filtre                      | ۹ 🖿                      |
| Ξ,  | Preponente.                        | Imóvel                        | Valor Data do movimento | Aplicar coima? | Valor da coima (€)          | Descrição                |
|     | Preponente arrendamento 2          | Imóvel Arrendamento           | II.I                    |                | 0,00                        | Pode<br>aplicar<br>coima |
|     | Preponente arrendamento 2          | Imóvel teste                  | and the second second   |                | 0,00                        |                          |
|     |                                    |                               |                         | Registos por p | ágina: <u>10</u> ▼ 1-2 de 2 | < >                      |
| Ť   | Emitir para todos os arrendamentos | os arrendamentos selecionados |                         |                |                             |                          |

**Nota:** o lançamento do pagamento ao proprietário não será realizado em simultâneo, tendo de ser lançado posteriormente, de forma manual.

#### Emissão de fatura/recibo

É um processamento que permite ao utilizador fazer o lançamento das faturas/recibo das comissões aos proprietários de forma automática, pelo que apenas aparecerão os contratos com comissão superior a zero. Ao iniciar novo processamento, será pedido qual a data para filtrar a emissão das faturas/recibo (por emitir), os proprietários (um específico ou todos) e a data de emissão do documento.

| ☆ P | ィ Processamentos e Emissões - Emissão de fatura/recibo |                |                                 |                   |  |  |  |  |
|-----|--------------------------------------------------------|----------------|---------------------------------|-------------------|--|--|--|--|
| ×   | 🕐 Dados — 2 Seleção — 3 Arranque                       |                |                                 | Anterior Seguinte |  |  |  |  |
| >   | Por emilir alé<br>06.02.2023                           | Proprietário * | Data de emissão *<br>06.02.2023 |                   |  |  |  |  |
| 5   |                                                        |                |                                 |                   |  |  |  |  |

Ao preencher os devidos campos e clicar no botão "Seguinte", será apresentada uma listagem com os movimentos pendentes de regularização, calculadas com base nos dados inseridos no ecrã anterior.

Devem ser selecionados movimentos que se pretendem regularizar com o lançamento das faturas aos respetivos proprietários e escolher a opção "Emitir fatura/recibo para os proprietários selecionados"; se for para emitir para todos os movimentos, basta escolher a opção "Emitir fatura/recibo para todos os proprietários".

| ☆ Processamentos e Emissões - Emissão de fatura/recibo |                                                                                       |                       |            |                                              |                      |  |  |
|--------------------------------------------------------|---------------------------------------------------------------------------------------|-----------------------|------------|----------------------------------------------|----------------------|--|--|
| ×                                                      | 🕑 Dados —— 🕑 Seleção —— ③ Arranque                                                    |                       |            | Anterio                                      | r Seguinte           |  |  |
| >                                                      |                                                                                       |                       |            | Filtre                                       | ۹ 🖿                  |  |  |
| =,                                                     | Proprietário                                                                          | Imóvel                | Crédito    | Data do movimento                            | Valor da<br>comissão |  |  |
|                                                        | Proprietario Arrendamento 2                                                           | Imovel ttt            | 555,00 EUR | 01.04.2023                                   | 2,00%                |  |  |
|                                                        |                                                                                       |                       |            | Registos por página: 1 <u>0</u> ▼ 1 - 1 de 1 | < >                  |  |  |
|                                                        |                                                                                       |                       |            |                                              |                      |  |  |
| Ŧ                                                      | Emitir fatura/recibos para todos os proprietários Emitir fatura/recibos para os propr | letários selecionados |            |                                              |                      |  |  |

Após o lançamento dos documentos, o processamento será finalizado e será criado o movimento de faturação respetivo na conta corrente dos proprietários.

### Análises

### Análise de Proprietário

No ecrã de Proprietário estão disponíveis duas análises:

- Extrato de conta corrente
- Imóveis do proprietário

| ☆ Pr | oprietário                        | Ações Introduza Proprietário                                        |
|------|-----------------------------------|---------------------------------------------------------------------|
| ×    |                                   | Edite     Duplique     Apague     Imprima     Descarregue     Envie |
| >    | Dados gerais Análises Comentários |                                                                     |
| ☆    | Filtre análises Q                 |                                                                     |
|      | II. Extrato de conta corrente     | r 🗇 🗸                                                               |
|      | II, Imóveis do proprietário       | / 🗢 🗸                                                               |
|      | Gestão Imobiliária                | <u>↓</u> ^                                                          |
|      | II. Extrato de conta corrente     | / CD 🗸                                                              |
| Ť    | II. Imóveis do proprietário       | i 🙃 🗸                                                               |

#### Extrato de conta corrente

É uma análise onde é possível verificar todos os movimentos associados à conta corrente do proprietário em consulta, incluindo a data, a identificação do documento, o débito/crédito e o saldo da conta.

Tem disponível dois campos para filtrar por data de início e data de fim.

| Ações Introduza Proprietário |                                                   |                            |         |                |              |                                         |
|------------------------------|---------------------------------------------------|----------------------------|---------|----------------|--------------|-----------------------------------------|
| ×                            |                                                   |                            |         | Edite Duplique | e Apague Imp | rima Descarregue Envie                  |
| >                            | II, Extrato de conta cor                          | rente                      |         |                |              | / @ ^                                   |
| ☆                            | 999999999 - 1 - 0 - Propri                        | ietário Arrendamento       |         |                |              |                                         |
| Ξ,                           | Data Inicial *<br>01.01.2023<br>Execute a análise | Data Final *<br>20.05.2023 |         |                |              |                                         |
|                              | Data                                              | Documento                  | Débito  | Crédito        | Filtre       |                                         |
|                              | 01.01.2023                                        | Saldo inicial              | Jento   | or care        | onoo         | (d) (d) (d) (d) (d) (d) (d) (d) (d) (d) |
| Ť                            | 25.01.2023                                        | Pagamento líquido          | 500,000 |                | 500,000      | 12 🕞                                    |

#### Imóveis do proprietário

É uma análise que permite verificar todos os imóveis pertencentes ao proprietário selecionado, apresentando a informação relativa ao número e descrição do imóvel, tipo de imóvel e tipologia. Tem disponível a opção para navegar para ficha do imóvel.

| Ações Introduza Proprietário |                                               |                     |                |                                   |             |
|------------------------------|-----------------------------------------------|---------------------|----------------|-----------------------------------|-------------|
| ×                            |                                               |                     | Edite          | aplique Apague Imprima            | Descarregue |
| >                            |                                               |                     |                |                                   |             |
| ☆                            | II, Extrato de conta corrente                 |                     |                |                                   |             |
| Ξ.                           | II, Imóveis do proprietário                   |                     |                |                                   | / 🗇 ^       |
|                              | 999999999 - 1 - 0 - Proprietário Arrendamento |                     |                |                                   |             |
|                              |                                               |                     |                | Filtre                            | ° 0 >       |
|                              | Nº do imóvel                                  | Descrição do imóvel | tipo de imóvel | Tipologia                         |             |
|                              | 1                                             | Imóvel Arrendamento | Apartamento    | T2                                | G           |
|                              |                                               |                     |                | Registos por página: 10 🔹 1 - 1 c | ie 1 < >    |

#### Análise de Preponente

#### No ecrã de Preponente está apenas disponível uma análise, Extrato de conta corrente

| ☆ F    | reponente                               |                       |       |          |        | Ag      | ções Introduz | a Preponente   |
|--------|-----------------------------------------|-----------------------|-------|----------|--------|---------|---------------|----------------|
| ×      |                                         |                       | Edite | Duplique | Apague | Imprima | Descarregue   | Envie          |
| ><br>☆ | Preponente '<br>Preponente arrendamento | N° de preponente<br>1 |       |          |        |         |               |                |
| 5      | Dados gerais Análises Comentários       | ·                     |       |          |        |         |               |                |
|        | Filtre análises Q                       |                       |       |          |        |         |               |                |
|        | II, Extrato de conta corrente           |                       |       |          |        |         | 1             | ⊕ <sub>v</sub> |
|        | Gestão Imobiliária                      |                       |       |          |        |         |               | <u>+</u> ^     |
| Ť      | II. Extrato de conta corrente           |                       |       |          |        |         | / G           | ~              |

### Extrato de conta corrente

É uma análise onde é possível verificar todos os movimentos associados à conta corrente do preponente em consulta, incluindo a data, a identificação do documento, o débito/crédito e o saldo da conta.

☆ Preponente Acões Edite Duplique Apague Imprima Des Envie >  $\sim$ II. Extrato de conta corrente Ð ☆ 999999990 - 1 - 0 - Preponente arrendamento - 2 ≡, 12.08.2023 26.01.2023 Execute a análise Q 0 > Documento Idade (dias Data Débito Saldo 26.01.2023 Saldo inicial -500.000 Ť 01.02.2023 500,000 Ð Renda a pagar - 2.2023 5

Tem disponível dois campos para filtrar por data de início e data de fim.

#### **Análises Gerais**

No ecrã de **Análises e Listagens** (Menu > Análises e Listagens > Análises e Listagens) estão disponíveis 13 análises, no separador Gestão Imobiliária:

- Preponente por angariador,
- Proprietários por angariador,
- Controlo de Placas Data de Colocação,
- Controlo de Placas Data de Recolha,
- Imóveis registados,
- Preponente vs. Proprietário,
- Tipo de preponentes,
- Total de contratos por mês,
- Total de imóveis por tipologia,
- Total de imóveis por zona,
- Total de proprietários por zona,
- Valor de rendas a receber por mês,
- Valor de rendas recebidas por mês.

#### 🕸 Análises e Listagens

| Gestão Imobiliária                          | ^     |
|---------------------------------------------|-------|
| II r Controlo de Placas - Data de Colocação | / 🗇 🗸 |
| II Controlo de Placas - Data de Recolha     | / © 🗸 |
| 11, Imóveis registados                      | / © 🗸 |
| II Preponente por angariador                | / G 🗸 |
| II Preponente vs. Proprietário              | / © 🗸 |
| II, Proprietários por angariador            | / © 🗸 |
| II Tipo de preponentes                      | / © 🗸 |
| 1, Total de contratos por més               | / © 🗸 |
| III Total de imóveis por tipologia          | / © 🗸 |
| IIn Total de imówis por zona                | / 🗇 🗸 |
| III Total de proprietários por zona         | / © 🗸 |
| IIn Valor de rendas a receber por més       | / © , |
| II, Valor de rendas recebidas por mês       | n 🖉 🗘 |
|                                             |       |

### Dashboard

No ecrã inicial terá disponível uma dashboard com diversos snapshots, para facilitar a consulta das análises. Pode também construir uma personalizada.

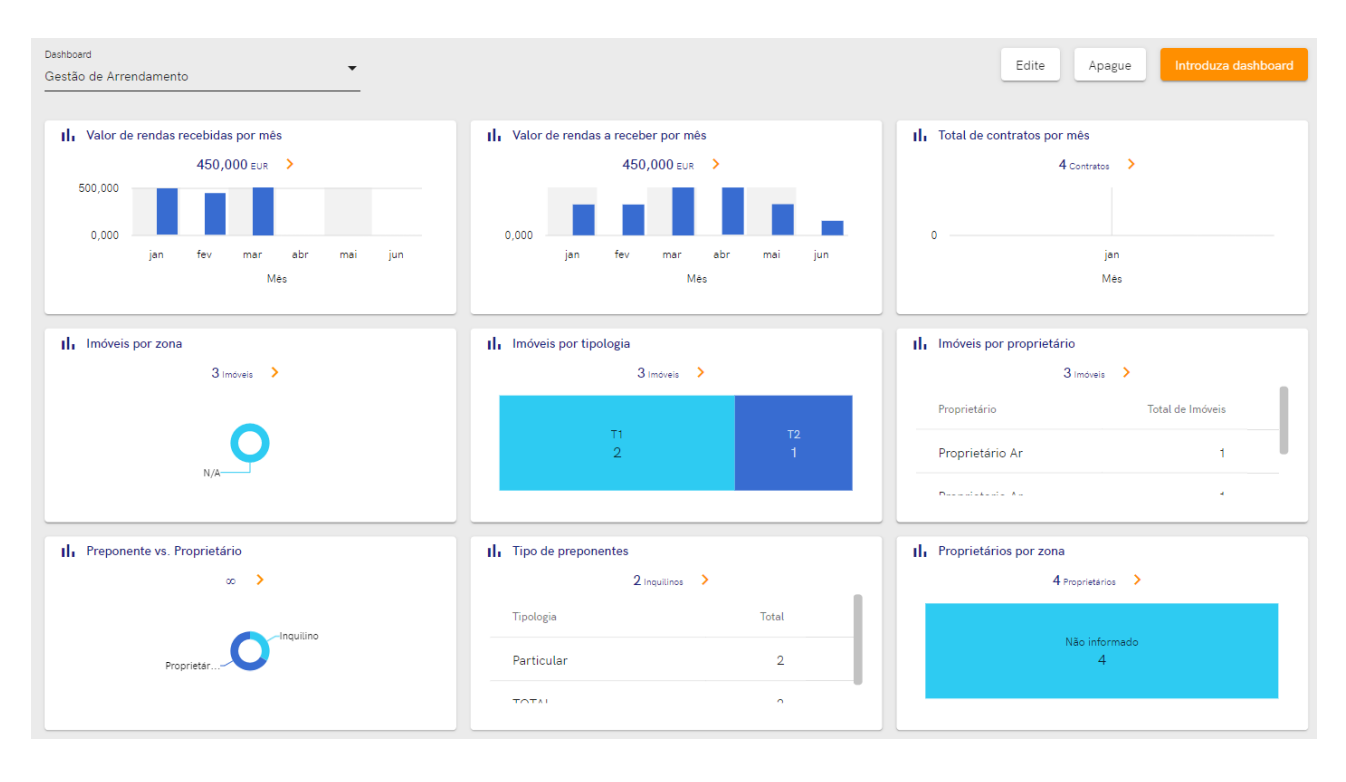